## Importando dados gerados com Excel

Procedimento para importar dados gerados com Excel.

1. Abra o Excel;

2. Clique no menu DADOS;

| 🗱 🖯 🖓 - 🤄 - 🖬           |                         |                  |          |       |                                  |                                   |            | Pastal - Exce | 1                           |
|-------------------------|-------------------------|------------------|----------|-------|----------------------------------|-----------------------------------|------------|---------------|-----------------------------|
| ARQUIVO PÁGINA INICIAL  | INSERIR                 | LAYOUT DA PÁGINA | FÓRMULAS | DADOS | REVISÃO                          | EXIBIÇÃO D                        | ESENVOLVED | OR POWE       | R QUERY                     |
| Colar<br>Colar<br>Colar | Calibri<br>N I <u>S</u> | • 11 • A*        | × = = =  |       | 🖗 Quebrar Text<br>🖥 Mesclar e Ce | to Automaticamen<br>ntralizar   * | te Geral   | 6 000 38 40   | Formatação<br>Condicional * |
| Área de Transferência   | 5                       | Fonte            | 6        | Alir  | nhamento                         |                                   | 5 N        | úmero         | s                           |
| н11 * : 🔀               | $\sqrt{f_x}$            |                  | /        |       |                                  |                                   |            |               |                             |
| A B                     | C D                     | E                | F G      | н     | I                                | J K                               | L          | м             | N 0                         |
| 2                       |                         |                  |          |       |                                  |                                   |            |               |                             |
| 3                       |                         |                  |          |       |                                  |                                   |            |               |                             |
| 4                       |                         |                  |          |       |                                  |                                   |            |               |                             |

#### 23/10/2020

### 3. Clique no botão "De Texto"

| X            | 5         | · @ · =       |           |                   |                     |         |                                       |         |                 |           |                  |                         |                         |
|--------------|-----------|---------------|-----------|-------------------|---------------------|---------|---------------------------------------|---------|-----------------|-----------|------------------|-------------------------|-------------------------|
| ARQUIN       | O P/      | ÁGINA INICIA  | L INSE    | RIR               | LAYOUT              | da pági | NA FÓ                                 | ÓRMULAS | DADOS           | REVISÃO   | EX               | IBIÇÃO                  | DESENVOL                |
| Do<br>Access | Da<br>Web | De De Texto   | Dutras Co | nexões<br>stentes | Atualizar<br>Tudo * | Con     | <b>exões</b><br>oriedades<br>ar Links | 2↓ Z    | ficar Filtro    | Te Limpar | r<br>car<br>Tado | Texto para P<br>Colunas | reenchimer<br>Relâmpage |
|              | Ob        | ter Dados Ext | ien.      |                   |                     | Conexõe | 5                                     |         | Classificar e F | iltrar    |                  |                         |                         |
| H11          |           | <b>▼</b> ∃ [] | κV        | <u>f</u>          |                     |         |                                       |         |                 |           |                  |                         |                         |
|              | Α         | в             | с         | D                 |                     | E       | F                                     | G       | н               | I         | J                | K                       | L                       |
| 1            |           |               |           |                   |                     |         |                                       |         |                 |           |                  |                         |                         |
| 2            |           |               |           |                   |                     |         |                                       |         |                 |           |                  |                         |                         |
| 3            |           |               |           |                   |                     |         |                                       |         |                 |           |                  |                         |                         |
| 4            |           |               |           |                   |                     |         |                                       |         |                 |           |                  |                         |                         |
| 5            |           |               |           |                   |                     |         |                                       |         |                 |           |                  |                         |                         |

### 4. Informe a localização do arquivo;

| Importar arquivo de texto |                                           |                   |                   |          |
|---------------------------|-------------------------------------------|-------------------|-------------------|----------|
| Rede >                    | corp.jfrj.gov.br + sjrj_rid + ADMINISTRAC | AO  SGP Dados RJ  | SGP               |          |
| Organizar 👻 Nova pa       | sta                                       |                   |                   |          |
| Microsoft Excel           | Nome                                      | Data de modificaç | Tipo              | Tamanho  |
|                           | adastro-completo.csv                      | 29/06/2017 02:00  | Arquivo de Valore | 8.520 KB |
| 🔆 Favoritos               | adastro-completo.info.csv                 | 29/06/2017 02:02  | Arquivo de Valore | 5 KB     |
|                           | 🚯 historico-lotacoes.csv                  | 29/06/2017 02:01  | Arquivo de Valore | 8.028 KB |
| 🥽 Bibliotecas             | historico-lotacoes.info.csv               | 29/06/2017 02:03  | Arquivo de Valore | 2 KB     |
| Documentos                |                                           |                   |                   |          |
| 🔚 Imagens                 |                                           |                   |                   |          |
| 🚽 Músicas                 |                                           |                   |                   |          |

- 5. Clique no botão "Importar";
- 6. Escolha a opção "Delimitado", verifique se a "Origem do arquivo" está na opção "65001: Unicode (UTF-8)" (para dados exportados do MUMPS o ideal pode ser "Windows (ANSI)"), marque "Meus dados possuem cabeçalho" e clique em "Avançar";

| Assistente de importação de texto - etapa 1 de 3                                                                                                    |
|----------------------------------------------------------------------------------------------------|
| O assistente de texto específicou os dados como Largura fixa.                                                                                                    |
| Se estiver correto, escolha 'Avançar' ou escolha o tipo que melhor descreva seus dados.                                                                                                    |
| Tipo de dados originais                                                                                                    |
| Escolha o turne ampo que melhor descreva seus dados:                                                                                                    |
| Largura fixa - Campos são alinhados em colunas com espaços entre cada campo.                                                                                                    |
|                                                                                                    |
| Iniciar importação na linha: 1 🔄 Origem do arquivo: 65001 : Unicode (UTF-8)                                                                                                    |
|                                                                                                    |
| Meus dados possuem cabecalhos.                                                                                                    |
|                                                                                                    |
| Visualização do arquivo \\corp.jfrj.gov.br\sjrj_rid\ADMINISTRACAO\SGP\Dados\RJSGP\cadastro-completo.csv.                                                                                                    |
| 1 NTIFICA_CADASTRO, ORGAO, SIGLA_CENTRALIZADORA, NOME_CENTRALIZADORA, SIGLI_LOTACAO, NOME_LO<br>2 1227, SJRJ, ,, SLOT, SEM LOTACAO, HISTÓRICO, CAPITAL, CAPITAL, COMPLEXO PARA MIGRAÇÃO DE DADO<br>3 1228, SJRJ, DIR-SP, DIRETORIA DA SUBSEÇÃO JUDICIÁRIA DE SÃO PEDRO DA ALICIA, SEMSP, SEÇÃO<br>4 1234, SJRJ, ,, DSGP-APO, SERVIDORES À DISPOSIÇÃO DA SGP AGUARDANDO APOSEI TADORIA, HISTÓRIC |
| BI235, SJRJ, DIR-CA, DIRETORIA DA SUBSEÇÃO JUDICIARIA DE CAMPOS DOS GOYI, AZES, SEMCA, SEÇA                                                                                                    |
|                                                                                                    |
| Cancelar     < Voltar                                                                                                    |

7. Dependendo do arquivo, o separador pode ser o acento circunflexo (^). Nesse caso, deixe apenas a opção "Outros" marcada e digite ^ na caixa de texto. ATENÇÃO: Não pressione a tecla TAB após digitar o ^, pois o Excel não reconhecerá o caractere como separador. Você pode pressionar ESPAÇO

#### que funcionará corretamente.

| ssistente de importação de texto - etapa 2 de 3                                                                                              |                                                                     |                      |                      |                |          |  |  |
|----------------------------------------------------------------------------------------------------|---------------------------------------------------------------------|----------------------|----------------------|----------------|----------|--|--|
| Esta tela permite que você defina os delimitadores contidos em seus dados. Você pode ver como seu texto é afetado na<br>visualização abaixo. |                                                                     |                      |                      |                |          |  |  |
| Delimitadores                                                                                                    |                                                                     |                      |                      |                |          |  |  |
| Tabulação                                                                                                    |                                                                     |                      |                      |                |          |  |  |
| Ponto e vírgula                                                                                                    | Considerar delimitadores consecutivos como um só                    |                      |                      |                |          |  |  |
| Vírgula Qua                                                                                                    | Qualificador de texto:                                              |                      |                      |                |          |  |  |
| ✓ Outros: ^                                                                                                    |                                                                     |                      |                      |                |          |  |  |
| Vis <u>u</u> alização dos dados                                                                                                    |                                                                     |                      |                      | 1              |          |  |  |
| IDENTIFICA_CADASTRO                                                                                                    | ORGAO                                                               | SIGLA_CENTRALIZADORA | NOME_CENTRALIZADORA  | <b>\</b>       | Â        |  |  |
| T211949                                                                                                    | TRF2                                                                | null                 | null                 |                |          |  |  |
| T211428                                                                                                    | TRF2                                                                | SUBSTESP             | SUBSECRETARIA DA 8ª  | TURMA ESPECIAL | IZADA    |  |  |
| T210878                                                                                                    | TRF2                                                                | SUB7TESP             | SUBSECRETARIA DA 7ª. | TURM ESPECIA   | LIZADA 👻 |  |  |
| · • • • • • • • • • • • • • • • • • • •                                                                                                    | < III Cancelar < <u>V</u> oltar Ava <u>n</u> çar > <u>C</u> oncluir |                      |                      |                |          |  |  |

8. Clique em "Concluir"; e

| Assistente de importação de texto - etapa 3 de 3                                                            |                                                                                           |                                                                          |  |  |  |  |  |
|----------------------------------------------------------------------------------------------------|-------------------------------------------------------------------------------------------|--------------------------------------------------------------------------|--|--|--|--|--|
| Esta tela permite que você selecione o<br>Formato dos dados da coluna<br>© <u>G</u> eral<br>© <u>T</u> exto | ada coluna e defina o forma<br>'Geral' converte valores nu<br>valores restantes em texto. | to dos dados.<br>méricos em números, valores de data em datas e todos os |  |  |  |  |  |
| Não importar colupa (inporar)                                                                               |                                                                                           | Avança <u>d</u> o                                                        |  |  |  |  |  |
| Vis <u>u</u> alização dos dados                                                                             |                                                                                           |                                                                          |  |  |  |  |  |
| Geral Geral                                                                                                 | Geral                                                                                     | Geral                                                                    |  |  |  |  |  |
| IDENTIFICA_CADASTRO ORGAO<br>RJ11227 SJRJ                                                                   | SIGLA_CENTRALIZADORA                                                                      | NOME_CENTRALIZADORA                                                      |  |  |  |  |  |
| RJ11228 SJRJ<br>RJ11234 SJRJ                                                                                | DIR-SP                                                                                    | DIRETORIA DA SUBSEÇÃO JUDICIÁRIA E SÃO                                   |  |  |  |  |  |
| RJ11235 SJRJ                                                                                                | DIR-CA                                                                                    | DIRETORIA DA SUBSEÇÃO JUDICIÁRIA DA CAME -                               |  |  |  |  |  |
| <                                                                                                    |                                                                                           |                                                                          |  |  |  |  |  |
|                                                                                                    | C                                                                                         | ancelar < Voltar Avançar >                                               |  |  |  |  |  |

23/10/2020

9. Na janela que abrir, marque "Adicionar estes dados ao Modelo de Dados"

| Importar dados                        | ? ×                               |  |  |  |  |
|---------------------------------------|-----------------------------------|--|--|--|--|
| Selecione o modo como deseja exibir   | estes dados na pasta de trabalho. |  |  |  |  |
| III 🔍 Ta <u>b</u> ela                 |                                   |  |  |  |  |
| 🚺 🔘 Relatório de <u>T</u> abela Dinâm | ica                               |  |  |  |  |
| 📑 🔘 <u>G</u> ráfico Dinâmico          |                                   |  |  |  |  |
| 📄 🔘 <u>A</u> penas Criar Conexão      |                                   |  |  |  |  |
| Onde você deseja colocar os dados?    |                                   |  |  |  |  |
| Na planilha existente:                |                                   |  |  |  |  |
| =\$H\$11                              |                                   |  |  |  |  |
| 🔘 <u>N</u> a nova planilha            |                                   |  |  |  |  |
| Adicionar estes dados ao Modelo de Da |                                   |  |  |  |  |
| Propriedades                          | OK Cancelar                       |  |  |  |  |
|                                       |                                   |  |  |  |  |

# Informações Úteis

Máscara para formatar CPF

0##"."###"."###-##

Máscara para formatar CNPJ

"00"."000"."000"/"0000-00

<u>#admin-dados</u> #dados-sgp #dados-corregedoria #exportador